# オンラインNAHAマラソン記録申請方法

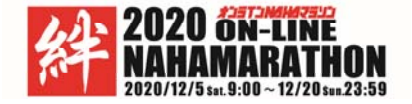

開催前(12/2予定)にスポーツエントリーよりメールにて、記録申請専用URLを送ります。 案内に従ってアクセスしてください。開催期間12/5(土)9:00~12/20(日)23:59 の期間中に ランニングアプリを使用して走行距離、タイムの記録を申請していただきます。

メールが届いていない場合は、スポーツエントリーログインの上、下記マイページからアクセスをお願いします。

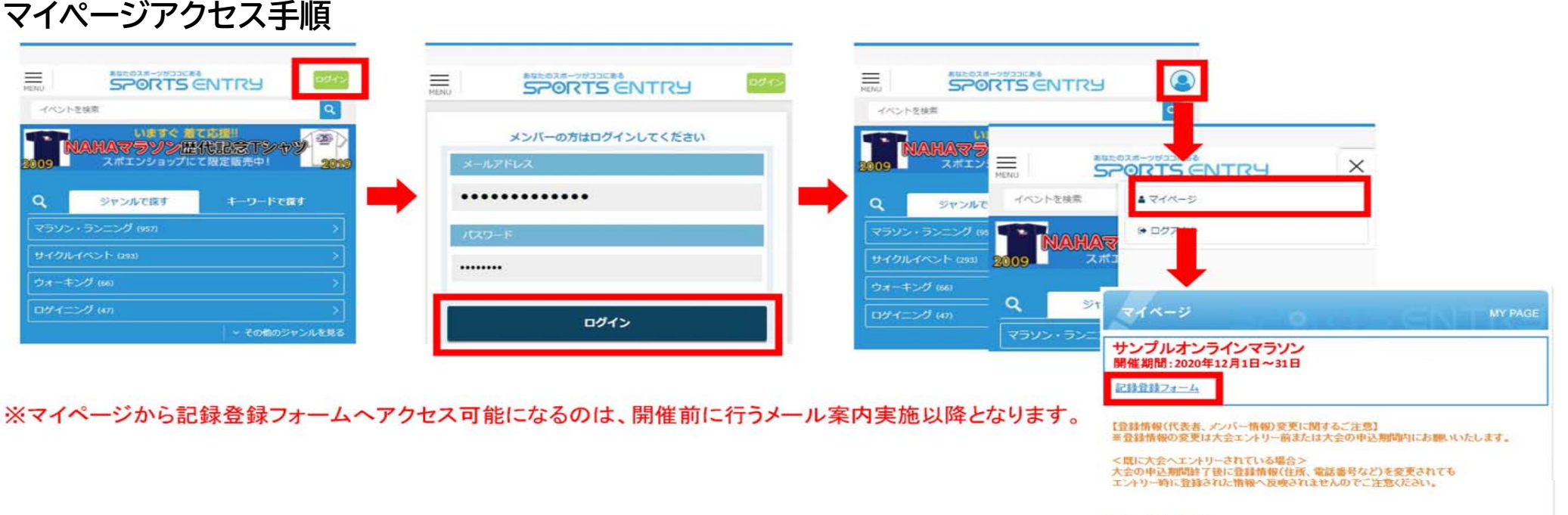

マイページ利用が住

マイページの極敏に関する利用ガイド(マイページでできること)を確認できます。

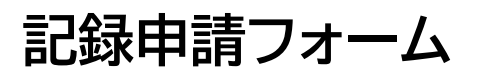

全体ページイメージ

イベント国際

1842-08109

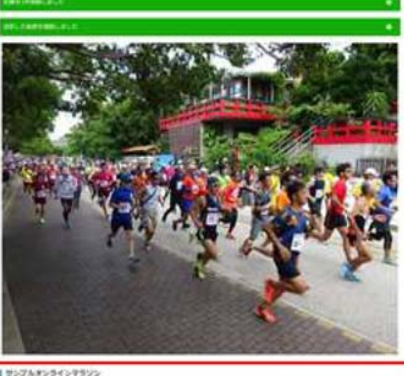

| - | 1 |  |
|---|---|--|
|   | 2 |  |
|   | 3 |  |
|   | 4 |  |

5

各構成内容詳細

### ①イベント情報 イベント名、開催期間、競技方法を表示します

┃ サンプルオンラインマラソン

開催期間:2020年12月20日~12月31日

**競技方法:**スマートフォン用 GPSランニングアプリを起動させた状態で自由な場所(任意のコース)を走ります。期間内にフルマラソンの距離以上を走れ ば完走となります(複数回計測の累積距離でも可)。

### ②速報結果

現時点での登録中の情報結果を速報ページでご確認いただけます

速報結果はこちら

※結果発表が無いイベントまたは開催期間終了後のみ結果を発表するイベントは、 速報結果は表示されません。

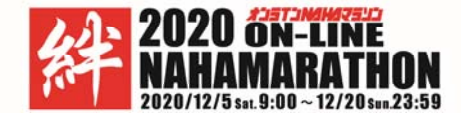

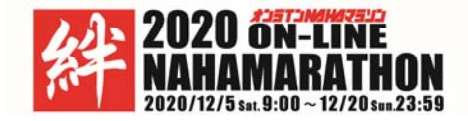

### 全体ページイメージ ③走行記録の登録 イベント開設 走行記録の登録 走行日 ✔ 12月 ✓ 1日 2020年 ~ 走行距離 km 時間 秒 走行時間 分 ファイルを選択選択されていません 走行データ 1 せいびんオンラインテラン 1 記録を送信する 2 L'ATTRACES. ※入力した記録について、実際の走行データと一致していることを必ず確認をお願いします 3 ※複数記録がある場合は、回数分登録を繰り返し行ってください ..... ※開催期間に該当しない記録は無効となります 1 BALLOPHING ※使用しているアプリに関するお問い合わせは、アプリの運営会社へお願いします 4 ★記録画像のアップロードについて ennes alle -----■アップロードが必要な場合、画像内に下記が掲載されていることをご確認の上、アップロードをお願いします ■走行日 5 ■走行距離 ■走行時間(記録)

記録申請フォーム

1.4.4

3

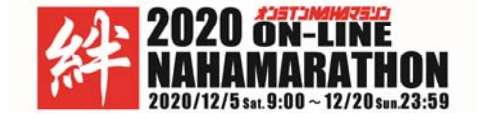

## 記録申請フォーム

全体ページイメージ

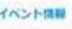

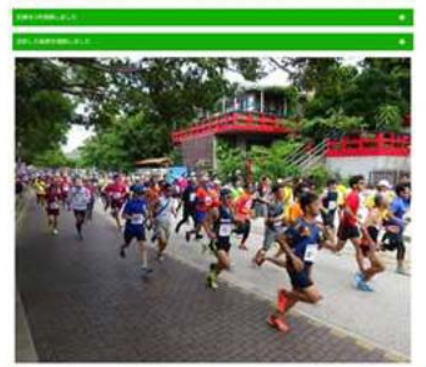

| 1957A59659355<br>NAME CONTRACTORS<br>NAME CONTRACTORS<br>NAME CONTRACTON |                     |               |              | 1          |     |
|----------------------------------------------------------------------------------------------------|---------------------|---------------|--------------|------------|-----|
| -                                                                                                    |                     |               |              |            | 2   |
| I aminoes                                                                                                    |                     |               |              |            |     |
| 414                                                                                                    | 200 + 1             |               |              |            |     |
| 100                                                                                                    |                     | 1.            |              |            | 3   |
|                                                                                                    |                     |               |              |            | 9   |
| 800.0                                                                                                    | 27-16448 mar        |               |              |            |     |
|                                                                                                    |                     |               | ***          |            |     |
| 1.842.09108                                                                                                    |                     |               |              |            |     |
| ****                                                                                                    |                     |               |              |            |     |
| 001                                                                                                    | 100                 |               |              |            | 0   |
| 2.64                                                                                                    | in 14               |               |              | (4)        |     |
| 788                                                                                                    |                     |               |              |            |     |
| (100)                                                                                                    | alog / selector     |               |              |            |     |
| ******                                                                                                    | 41,325mi            |               |              |            |     |
| and the state of the state of t                                                                                                    | ****                |               |              |            |     |
| 1 AUCORS                                                                                                    |                     |               |              |            |     |
|                                                                                                    | 810                 | 8199          | 2100         | 881.4      |     |
| 1948                                                                                                    | insetspecial (i)    | 33 800        | 1000000      | 4.0000     |     |
| 2.00                                                                                                    | incom (phash(#)     | 1.44          | -            | is along   | (5) |
| 2.60                                                                                                    | (HOME CONTRACTOR)   | 111200        | (1996) 11111 | 10.01100.0 | -   |
| 288                                                                                                    | 2010/01/01/01/01/01 | of the second | 10000000     | 4,0000     |     |
|                                                                                                    |                     | -             | *****        |            |     |
|                                                                                                    |                     |               |              |            |     |

## ④参加情報

### ご本人様の出走情報及び現在までの順位、合計距離(※)、タイムを表示します

あなたの参加情報

| 参加競技       | 累積記録タイプ (42.195km)   |
|------------|----------------------|
| ナンバー       | 1001                 |
| お名前        | 凸山 凹男                |
| 所属名        | -                    |
| 速報順位       | <b>635位</b> / 4974人中 |
| 現在の合計走行距離  | 41.323km             |
| 現在の合計走行タイム | 4時間12分38秒            |

# ※結果発表が無いイベントの場合、速報順位は表示されません。※合計距離、合計タイムを表示するのは累積結果で競う場合のみとなります※競技内容によって表示される項目は異なります

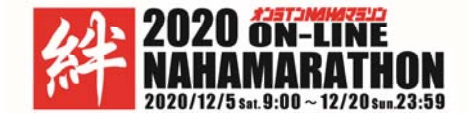

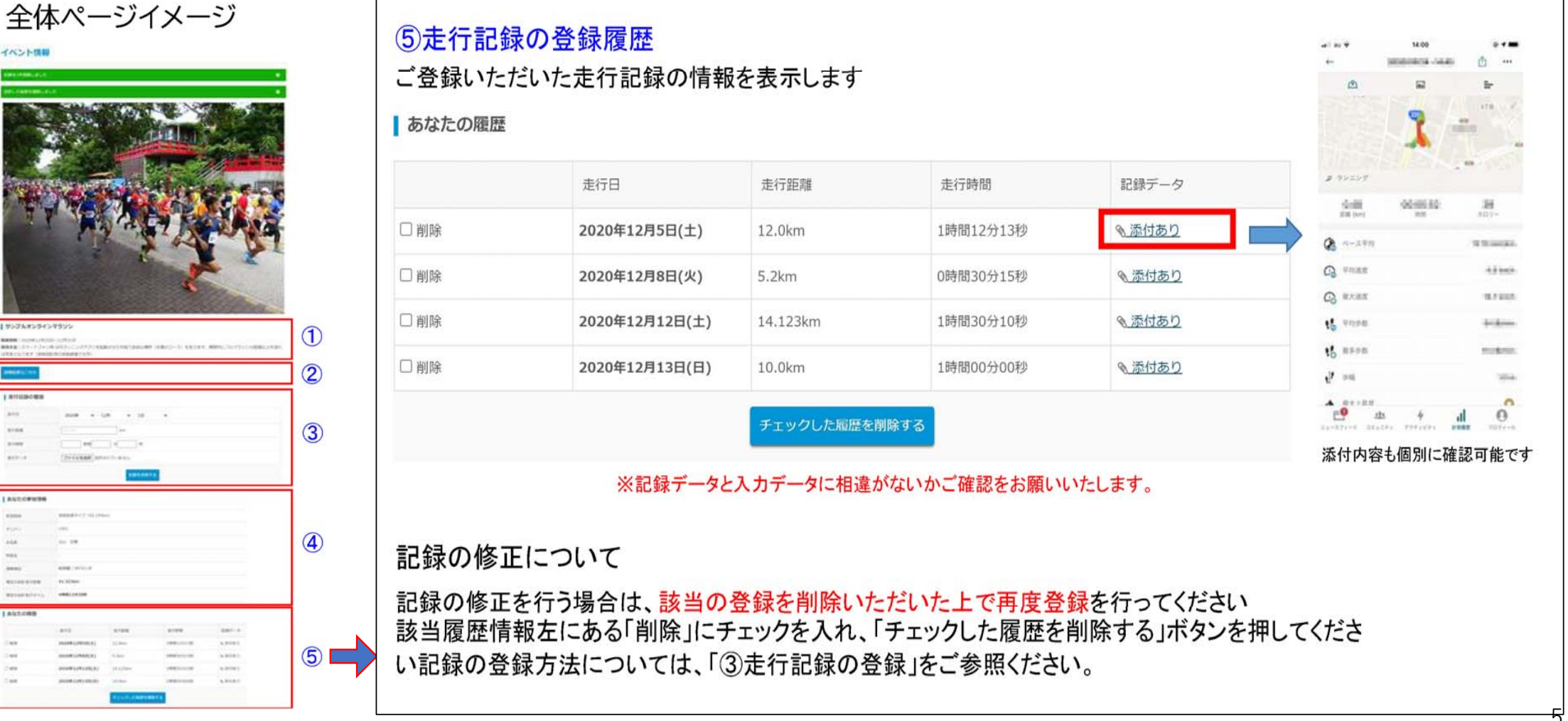

# 記録申請フォーム

イベント国際

I ATTAINCE

-

1842-091196

アップする記録画像(アプリ別参考) ※各アプリ赤枠の情報(走行日・走行距離・タイムの3項目)が確認できる画像のアップお願いします。

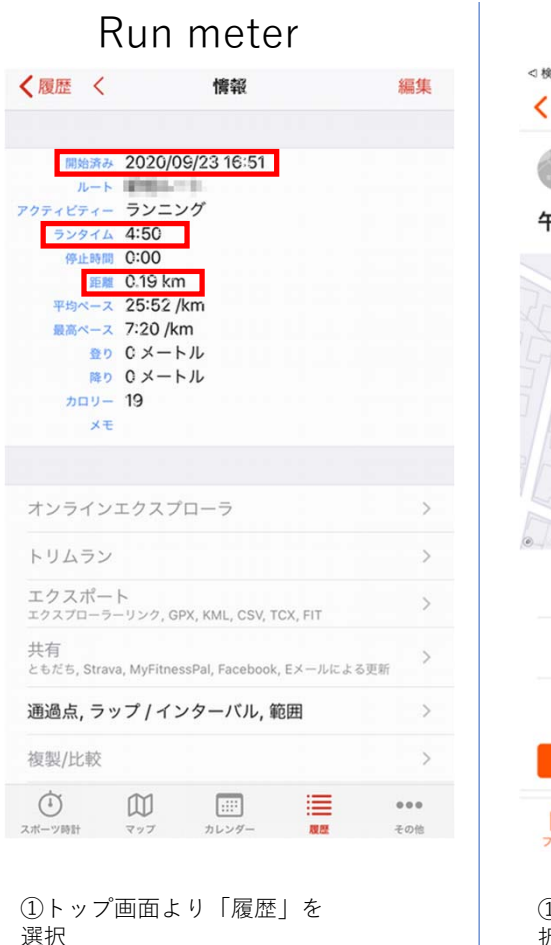

|              | •                        | Juava                                                                                                    |                            |        |   |
|--------------|--------------------------|----------------------------------------------------------------------------------------------------|----------------------------|--------|---|
| 0検索 ₀00 写    | 2                        | 16:36                                                                                                    |                            | @ 1 🗔  |   |
| <b>〈</b> フィー | *                        | ランニング                                                                                                    | ₾                          | 000    |   |
|              | ∫ 今日 14:10               |                                                                                                    |                            |        |   |
| 午後の          | ランニン                     | グ                                                                                                    |                            |        |   |
|              |                          | ma and market and market |                            | ALL AL |   |
| c            | <sup>距離</sup><br>0.33 km | 1                                                                                                    | <sub>平均ペース</sub><br>O秒 /km | I,     |   |
| _[           | <sup>移動時間</sup><br>〇秒    |                                                                                                    | 獲得標高<br>〇 m                |        |   |
|              | 最高標高<br>17 m             |                                                                                                    |                            |        |   |
|              |                          | 分析を見る                                                                                                    |                            |        |   |
| 7-1          | <b>》</b><br>探索           | 記録フ                                                                                                    | 0<br>1077-11               | ーーニング  |   |
| ① TO         | P画面よ                     | り「フィー                                                                                                    | ド  を遠                      | Ę      | ( |

Strava

択 (2)対象のデータを選択

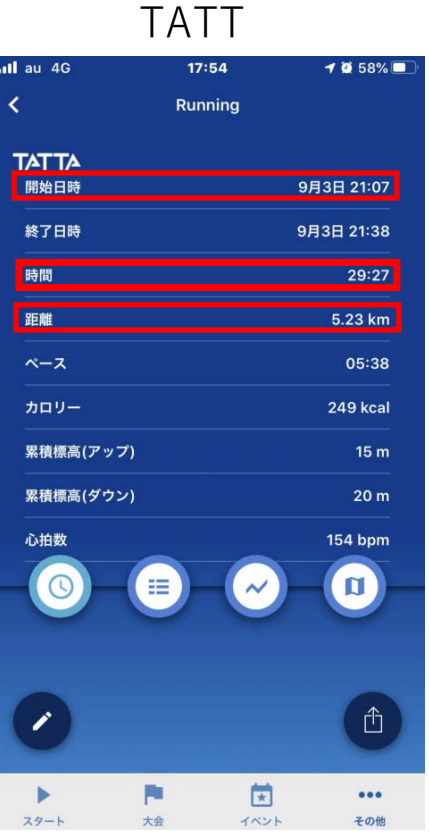

①TOP画面下「その他」を選択 ②画面内「履歴」を選択 ③対象のデータを選択

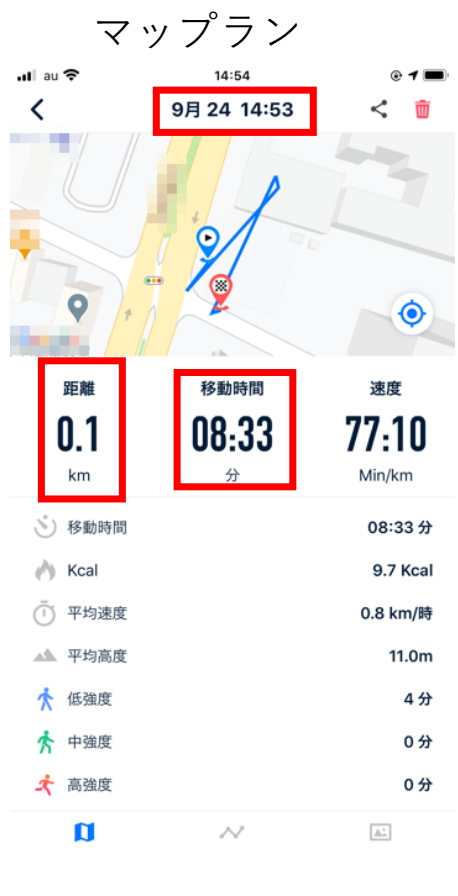

①ホーム画面内「最近のアクティビティ」を 選択 (2)対象のデータを選択

# アップする記録画像(アプリ別参考)

を選択

|                           | Nike                 | Run   | Club         |
|---------------------------|----------------------|-------|--------------|
| ulau 奈                    |                      | 17:01 | @ <b>1</b> 🔳 |
| <b>、</b>                  | ᄀᆉᄜᄆ                 | •     |              |
| 9 <b>H23</b><br>16:50 - 1 | <b>コ 小唯口</b><br>6:54 |       |              |
| 距離                        |                      |       | 0.10km       |
| 平均ペー                      | ス                    |       | 23'26'' /km  |
| 最速ペー                      | ス                    |       | 13'57'' /km  |
| ランニン                      | グ時間                  |       | 02:23        |
| 経過時間                      |                      |       | 04:11        |
| 推定消費                      | カロリー                 |       | 7 kcal       |
| 平均テン                      | ポ                    | 73 1  | 分間あたりの歩数     |
| 高低差(                      | 上り)                  |       | 0 m          |
| 高低差(                      | 下り)                  |       | -1 m         |
| 平均心拍                      | 数                    |       |              |

 ① TOP画面下より「アクティビティ」 を選択
②対象のデータを選択
③「もっと詳しく見る」を選択

#### adidas D..... all au 束 2020/09/24 - 14:45 Ô .... 2 --47.0 -# ランニング 0.48 00:05:52 39 カロリー O ペース平均 12:10 min/km 0 平均速度 4.9 km/h □ 最大速度 15.7 km/h 14 平均步数 94 歩/min 16 最多步数 114 歩/min 3940 1.0 m ▲ 局大上昆症 0 **F**O 12. 0 al 23-374-F 383294 7074674 21回線度 フロフィール ①TOP画面下「計測記録」を選択 ②「最近のアクティビティ」より対象のデータ

### Garmin

いします。

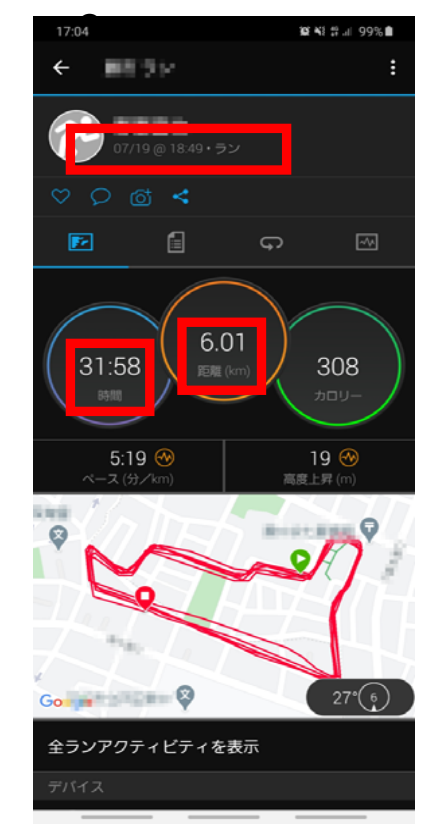

 ①TOP画面下「詳細」を選択
②「アクティビティ」を選択
③対象の「カテゴリー(ラン、バイクなど)」を 選択
④下部より対象のデータを選択

### Run Keeper

※各アプリ赤枠の情報(走行日・走行距離・タイムの3項目)が確認できる画像のアップお願

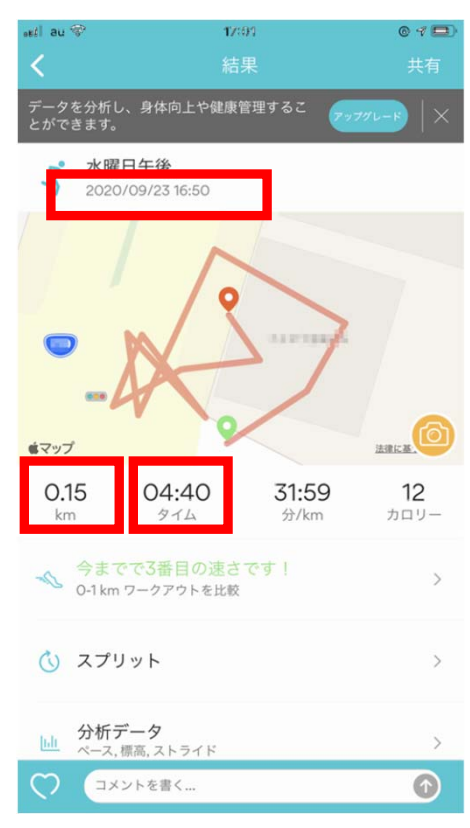

①トップ画面より「フィード」を 選択

アップする記録画像(アプリ別参考) ※各アプリ赤枠の情報(走行日・走行距離・タイムの3項目)が確認できる画像のアップお願いします。

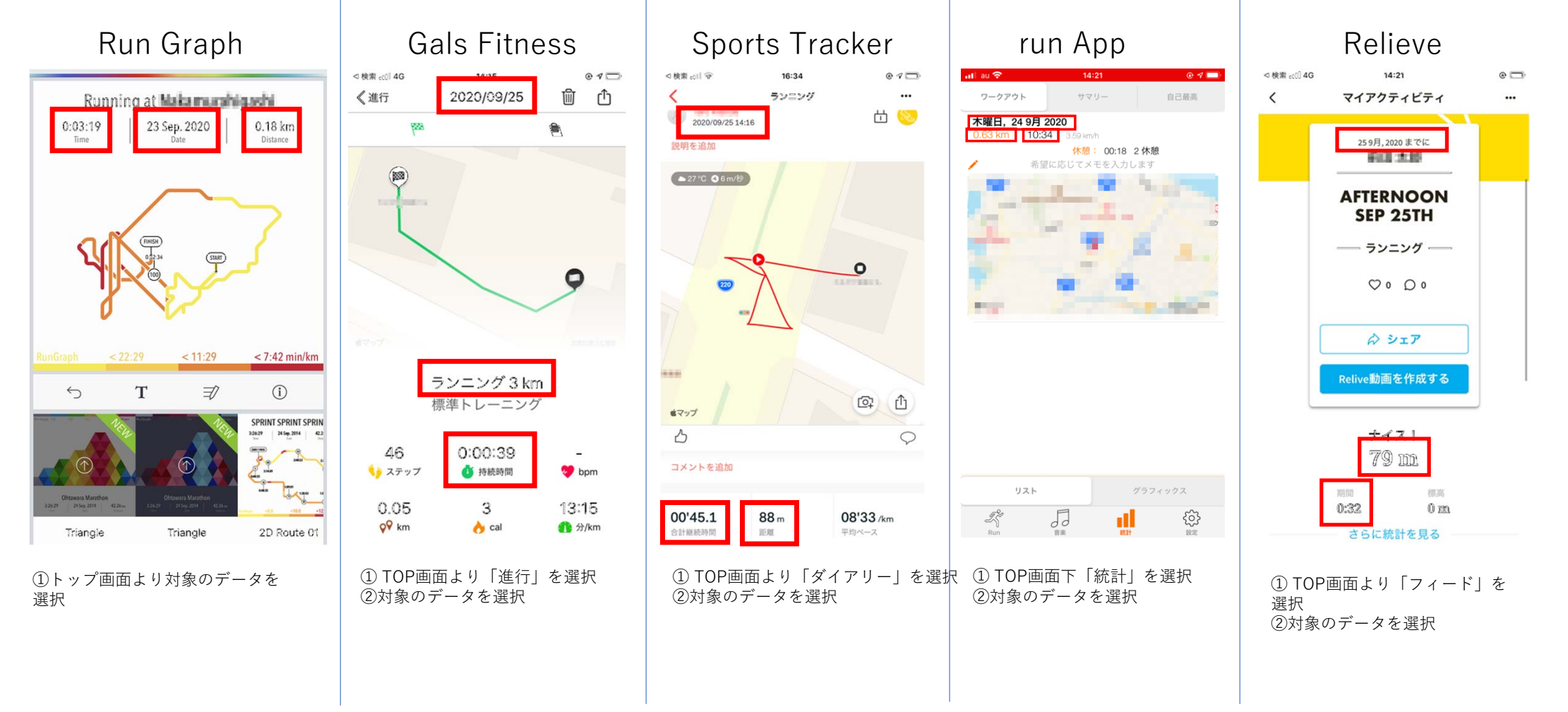